www.car-solutions.com

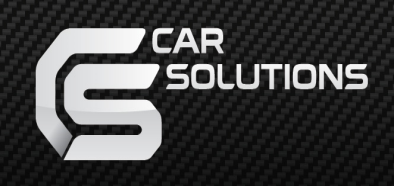

### Instruction Manual Audi 3G PAS C2 for Audi

support@car-solutions.com

### INDEX

#### Specifications

| 1.  | Main Spec3          |
|-----|---------------------|
| 2.  | Diagram4            |
| 3.  | Components5         |
| 4.  | Exterior6           |
| Set | ttings              |
| 1.  | Dip Switch 7        |
| 2.  | Original button 8   |
| 3.  | Key board9          |
| 4.  | OSD Menu9           |
| Ins | tallation           |
| 1.  | Diagram 14          |
| 2.  | LVDS Connection15   |
| 3.  | CAN1 Connection 16  |
| 4.  | CAN1&2 Connection18 |
| 5.  | MMI Connection19    |
| 6.  | Caution20           |

#### 1. Main spec.

- 1-1 Input Spec. (MULTI VIDEO INTERFACE)
  - 1 x Analog RGB Input (Navigation System output)
  - 1 x CVBS(REAR CAMERA) Input. (Rear camera source)
  - 1 x CVBS(FRONT CAMERA) Input. (Front camera source)
  - 1 x LVDS Input. (Car command system)
- 1-2 Output Spec.
  - 1 x LCD Output (LCD Operation)
- 1-3 Power Spec.
  - Input Power : 8VDC ~ 24VDC
  - Consumption Power : 12Watt, Max
- 1-4 Switch Input mode
  - Possible to switch input mode through original button

#### 2. Features

- Display dynamic PAS(Parking assistance system) with OPS(PDC)

#### 3. Diagram

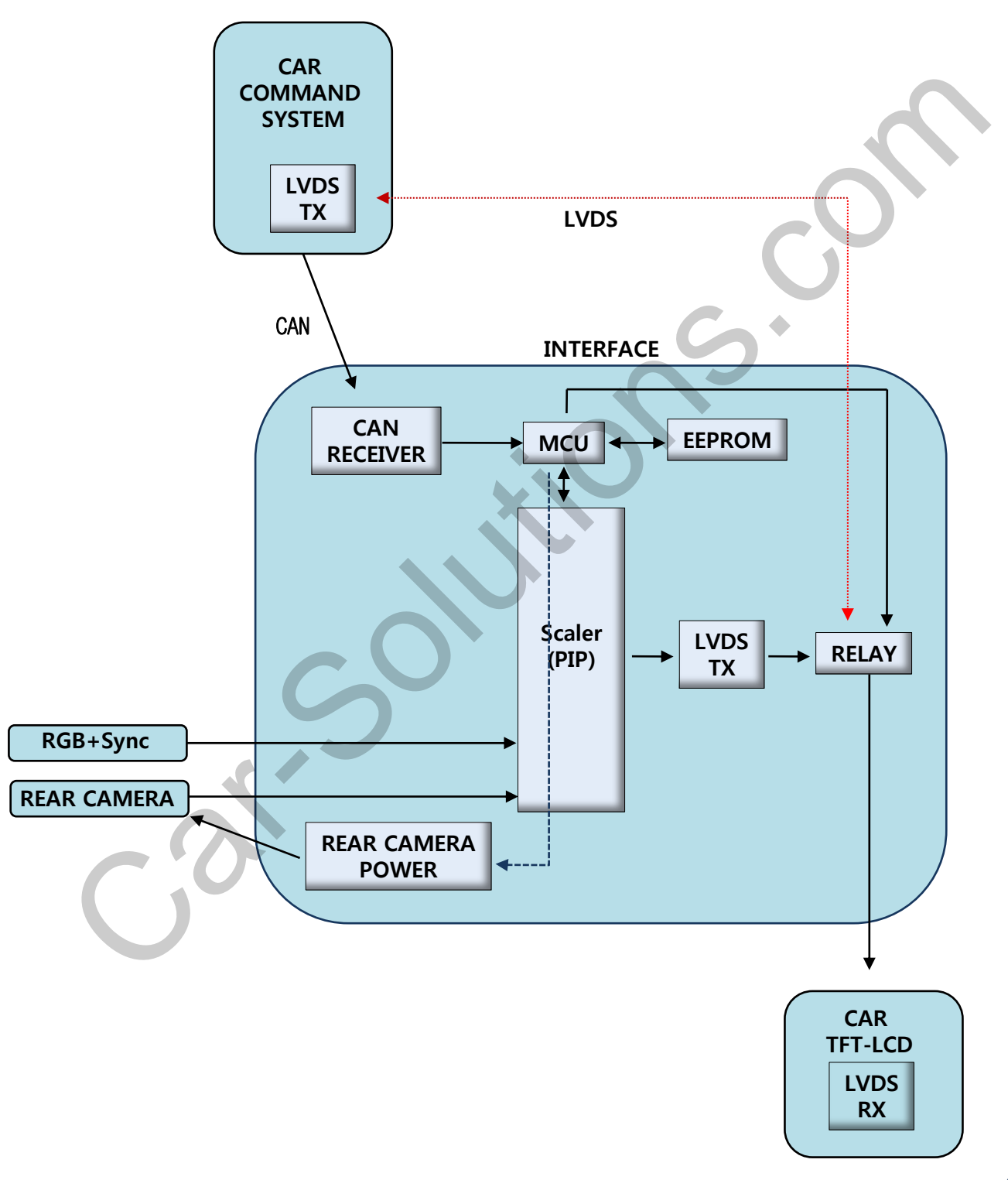

#### 4. Components

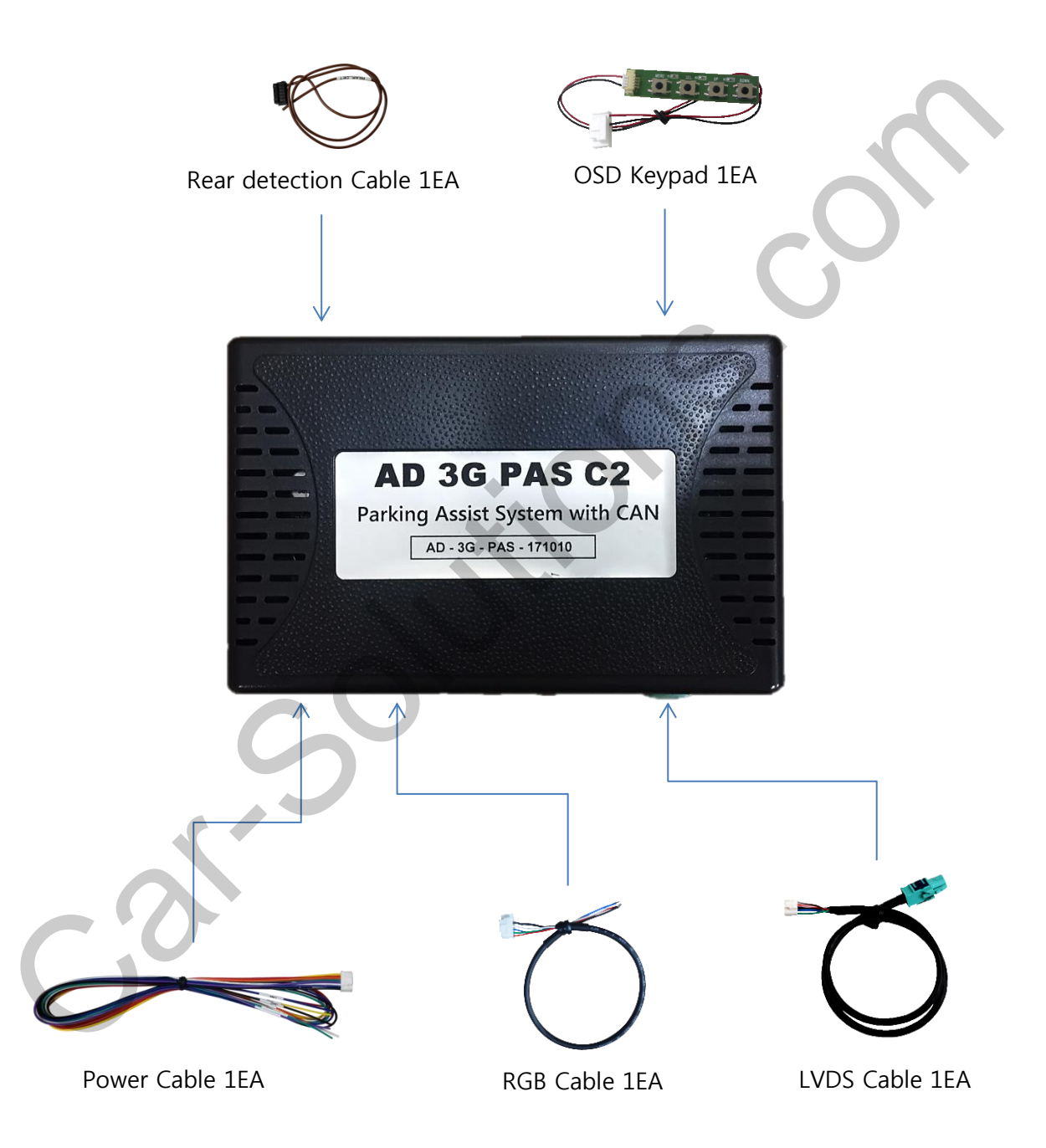

#### 5. Exterior

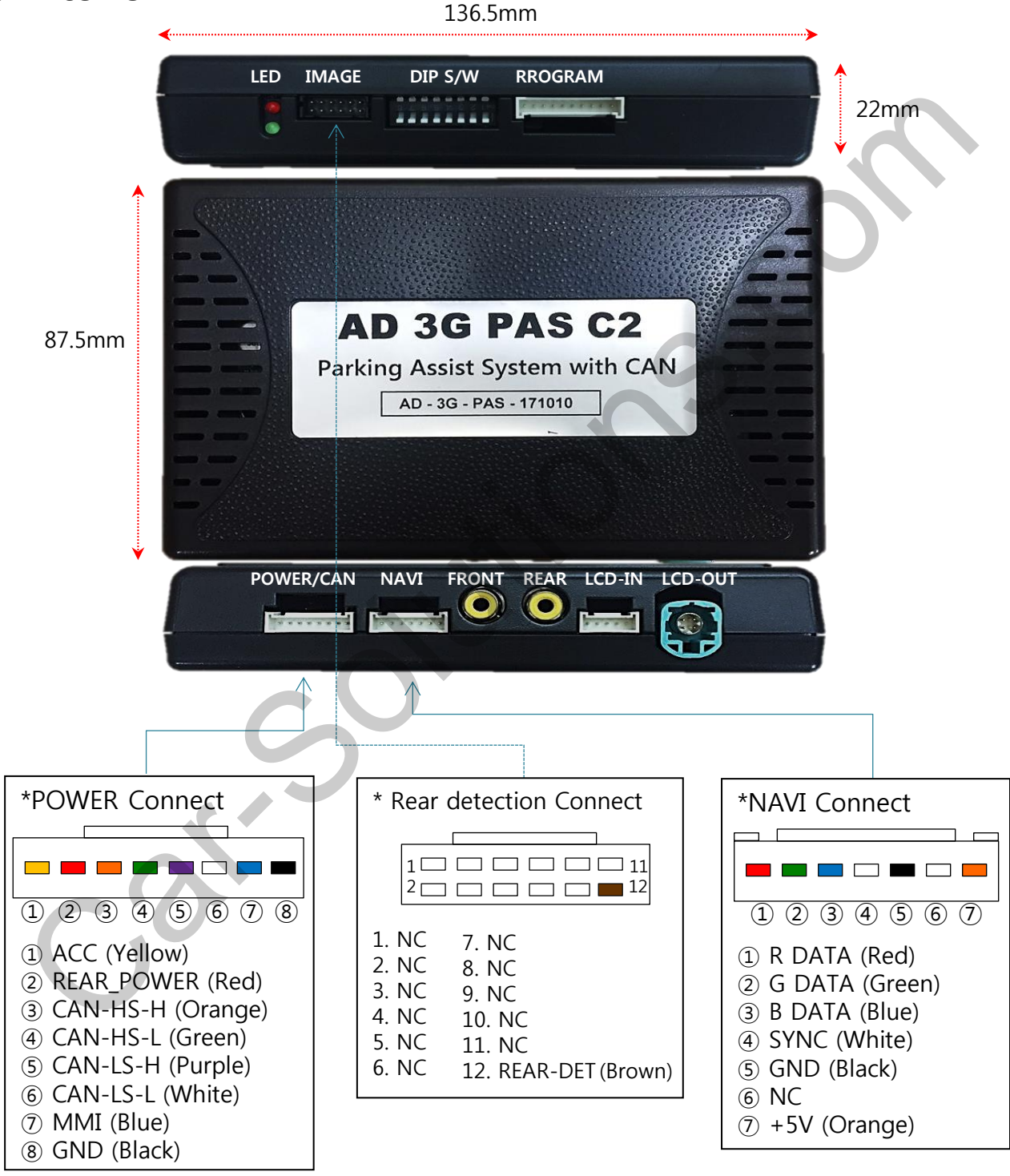

### 1. Dip Switch

\* ON : DOWN , OFF : UP

| NO. | Function                                       | Selection                                                                                                    |
|-----|------------------------------------------------|----------------------------------------------------------------------------------------------------|
| 1   | NAVI (MHL)                                     | ON : Skipping NAVI (MHL)<br>OFF : Display                                                                        |
| 2   | Recorder(Written as Black box<br>in OSD menu)) | ON : Skipping Recorder<br>OFF : Display                                                                          |
| 3   | MMI                                            | ON : Old MMI<br>OFF : New MMI                                                                                    |
| 4   |                                                | ON : A1 6.5"LOW, A4 7-1" LOW,<br>A4 7-2" LOW, A4 7-3" LOW,<br>Q3 6.5" LOW, Q3 7" LOW,<br>Q5 6.5" HIGH, Q5 7" LOW |
| 5   |                                                | ON : A1 6.5" LOW, A6 6.5" HIGH ,<br>Q3 6.5" LOW, Q5 6.5" HIGH                                                    |
| 6   | Car model                                      | ON : A4 7-2" LOW, A8 8" HIGH,<br>Q5 6.5" HIGH                                                                    |
| 7   | $\mathcal{C}^{\mathcal{O}}$                    | ON : A4 7-3" LOW, A6 6.5" HIGH,<br>A6 8" HIGH, A8 8" HIGH, Q7 7" HIGH                                            |
| 8   |                                                | ON : Q3 6.5" LOW, Q3 7" LOW, Q3 7" HIGH, Q5<br>6.5" HIGH, Q5 7" LOW, Q7 7" HIGH                                  |

#### \* Example

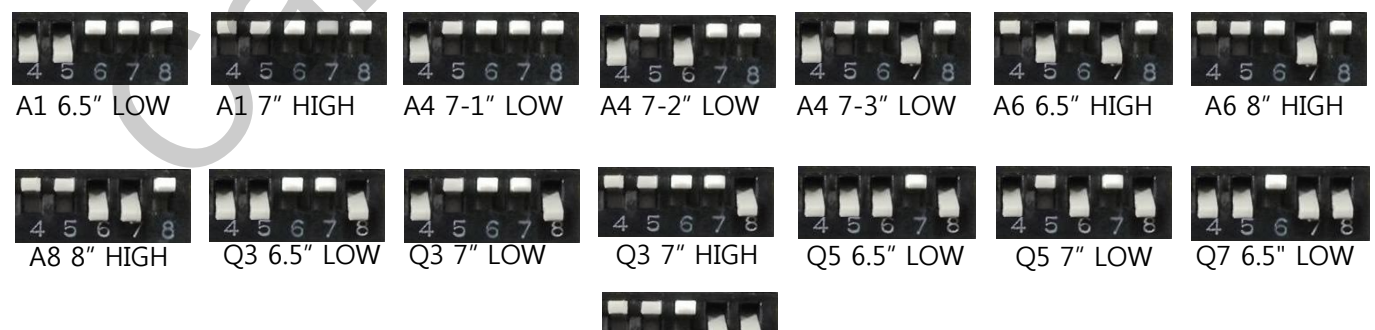

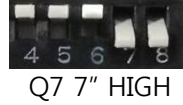

#### 2. Original button - Switching mode

[AUDI A6 / A1-7.0"]

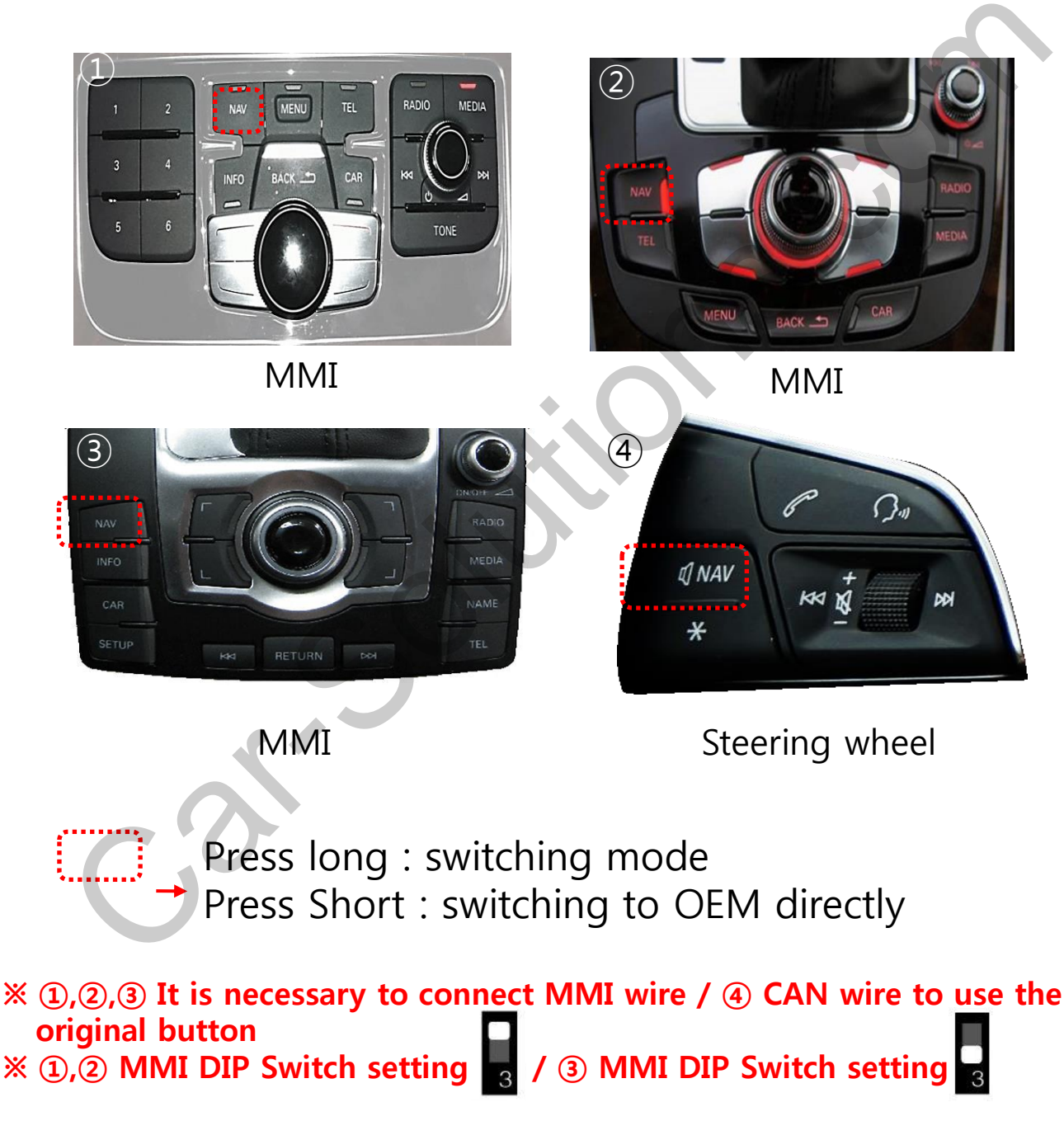

#### 3. OSD Key board

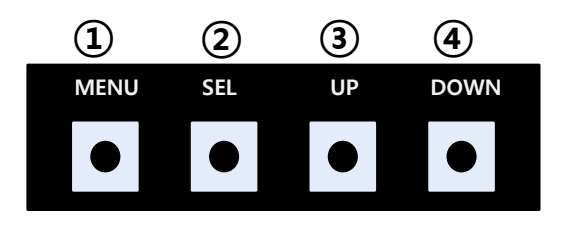

- 1 MENU : Activating OSD Menu
- **② SEL : Selection**
- **③** Up : Moving upward / increasing value
- Down : Moving downward / decreasing value

#### 4. OSD Menu

%Press "MENU" button on Key board

| _                                              |                               |                                |                |
|------------------------------------------------|-------------------------------|--------------------------------|----------------|
| MENU                                           | Co                            | onfig                          | NAVI           |
| Config<br>Option<br>Image<br>Screen<br>Parking | NAVI-RGB<br>BlackBox<br>Reset | GI5000_W<br>Default<br>Execute | /VGA<br>Cancel |

Config - NAVI-RGB(MHL) : Setup for the type of RGB(MHL) Config - BlackBox: Setup for the type of Black Box Reset : Reset all value

#### 4. OSD Menu

%Press "MENU" button on Key board

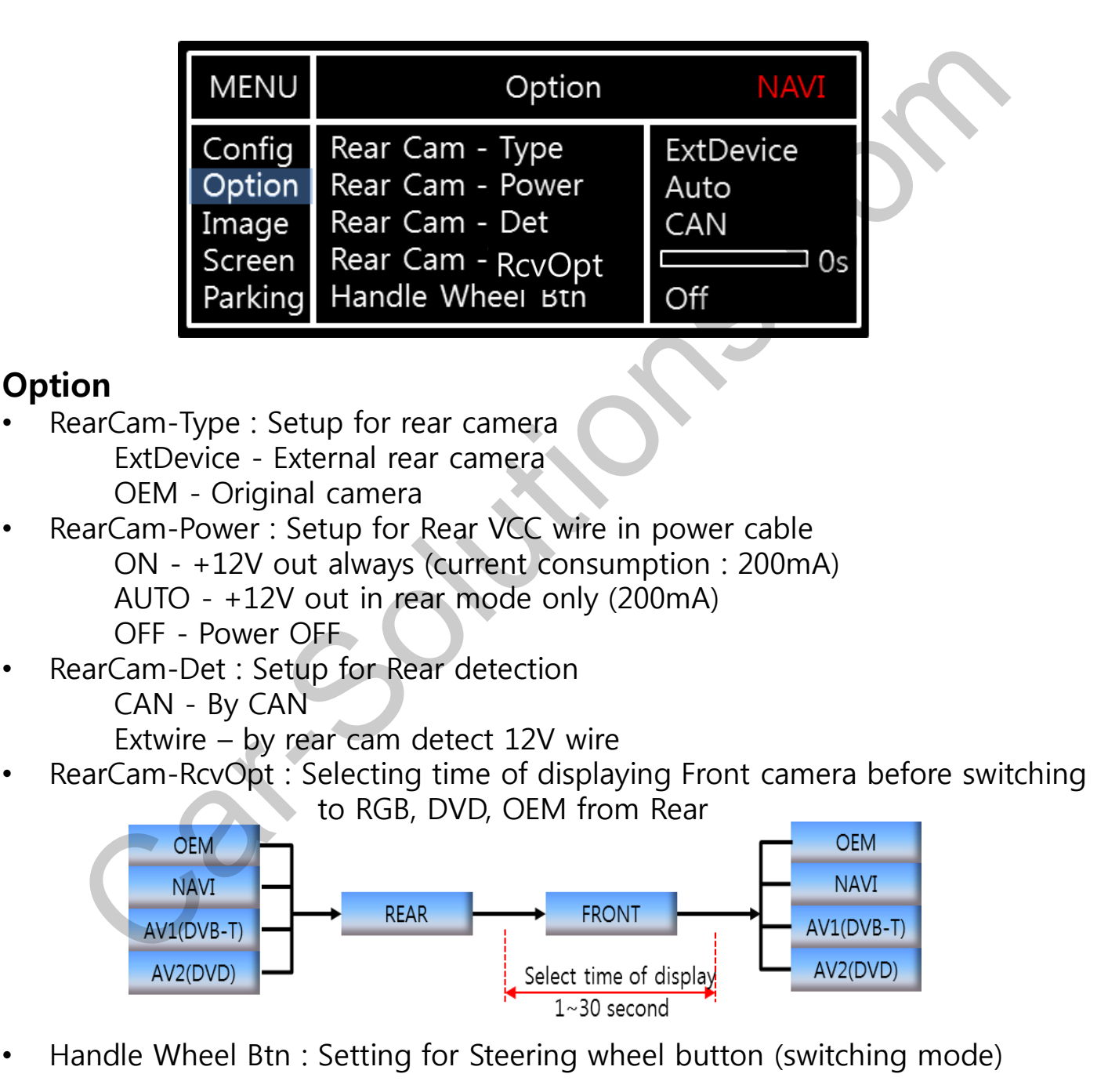

#### 4. OSD Menu

%Press "MENU" button on Key board

#### - NAVI(RGB) Image / Screen

| MENU                                           | IMAGE NAVI                                                          |       | $\bigcirc$                 |  |
|------------------------------------------------|---------------------------------------------------------------------|-------|----------------------------|--|
| Config<br>Option<br>Image<br>Screen<br>Parking | Brightness<br>Contrast<br>Color- RED<br>Color- GREEN<br>Color- BLUE |       | 50<br>50<br>50<br>50<br>25 |  |
| ſ                                              |                                                                     |       |                            |  |
| MENU                                           | S                                                                   | creen | NAVI                       |  |
| Config<br>Option<br>Image<br>Screen            | Horizontal<br>Vertical<br>Scale X Up<br>Scale X Down                |       | 50<br>50<br>50<br>50       |  |

#### - DVD, DVBT, NAVI-AV, REAR, FRONT Image

| MENU                                           | IMAGE Rear                                               |  |                                  |
|------------------------------------------------|----------------------------------------------------------|--|----------------------------------|
| Config<br>Option<br>Image<br>Screen<br>Parking | Brightness<br>Contrast<br>Saturation<br>Hue<br>Sharpness |  | 50<br>50<br>50<br>50<br>50<br>25 |

### 4. OSD Menu - Parking mode

%Press "MENU" button on Key board

#### -PDC display ON/OFF

| MENU                                           | Parking R                                                             |                     | Rear      |
|------------------------------------------------|-----------------------------------------------------------------------|---------------------|-----------|
| Config<br>Option<br>Image<br>Screen<br>Parking | OPS Display<br>Line Display<br>Warning Lang<br>Horizontal<br>Vertical | On<br>On<br>English | <b>50</b> |

Selecting a use of OPS(PDC) picture (OSD Menu – Parking – OSD Display – • ON or OFF)

#### -Parking guide line ON/OFF

| MENU                                           | Parki                                                                 | ng                  | Rear       |
|------------------------------------------------|-----------------------------------------------------------------------|---------------------|------------|
| Config<br>Option<br>Image<br>Screen<br>Parking | OPS Display<br>Line Display<br>Warning Lang<br>Horizontal<br>Vertical | On<br>On<br>English | <b>5</b> 0 |

Selecting a use of packing guide line (OSD Menu – Parking – Line display – ON or OFF)

#### -Warning Language for rear screen

| MENU                                           | Parki                                                                 | ng                  | Rear       |
|------------------------------------------------|-----------------------------------------------------------------------|---------------------|------------|
| Config<br>Option<br>Image<br>Screen<br>Parking | OPS Display<br>Line Display<br>Warning Lang<br>Horizontal<br>Vertical | On<br>On<br>English | <b>5</b> 0 |

Selecting a type of language (OSD Menu – Parking – Warning lang)

| Check entire surroundings!             |
|----------------------------------------|
| 请注意车辆周围环境!                             |
| 차량 주변을 전부 확인                           |
| 請注意車輛周圍環境!                             |
| Следите за всем окружением автомобиля! |
| 周辺の安全を確認                               |

#### 4. OSD Menu - Parking mode

%Press "MENU" button on Key board

#### -Adjusting the position of guide line

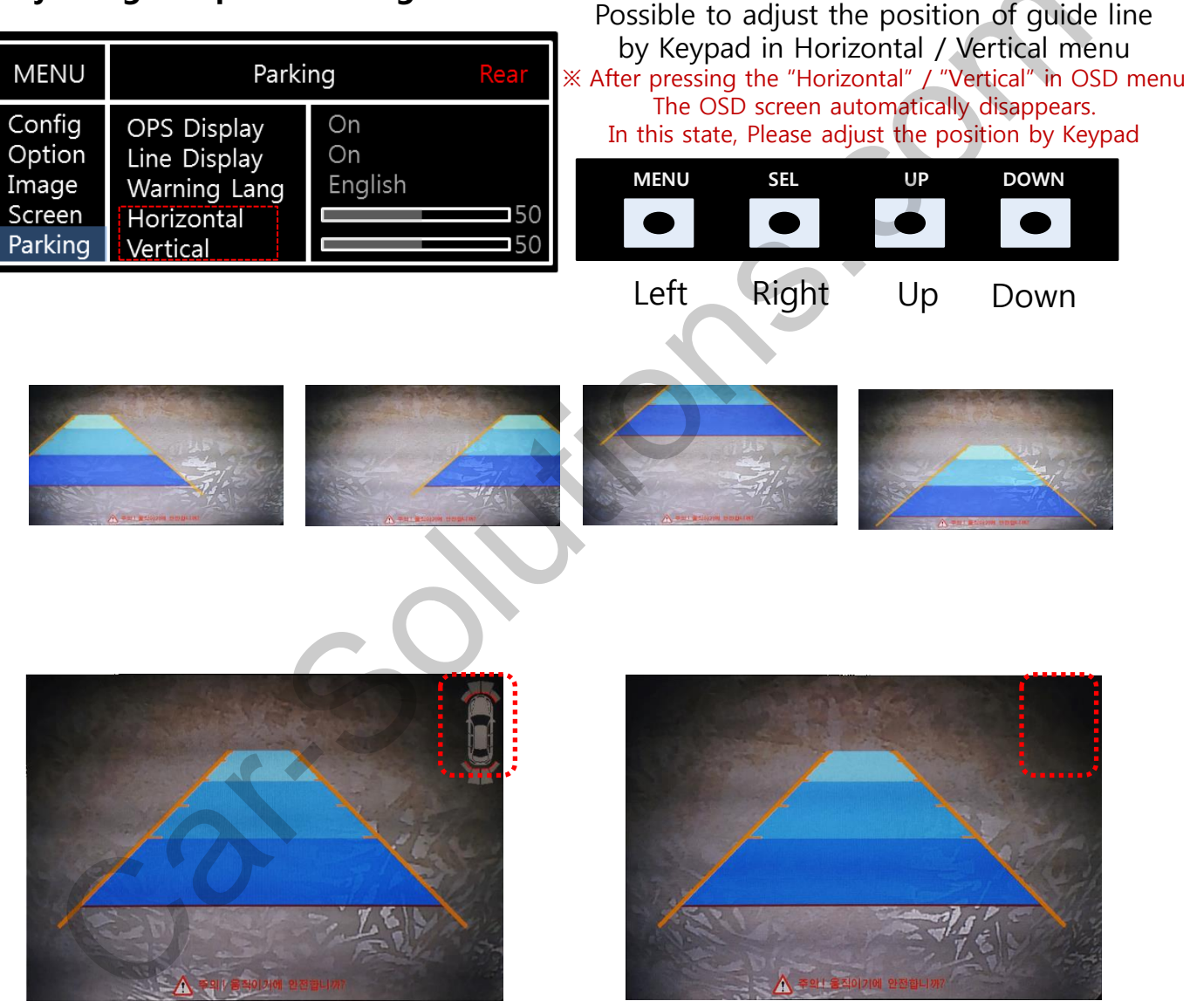

The OPS(PDC) will disappear in a car without sensor (P.12)

#### 1. Installation Diagram

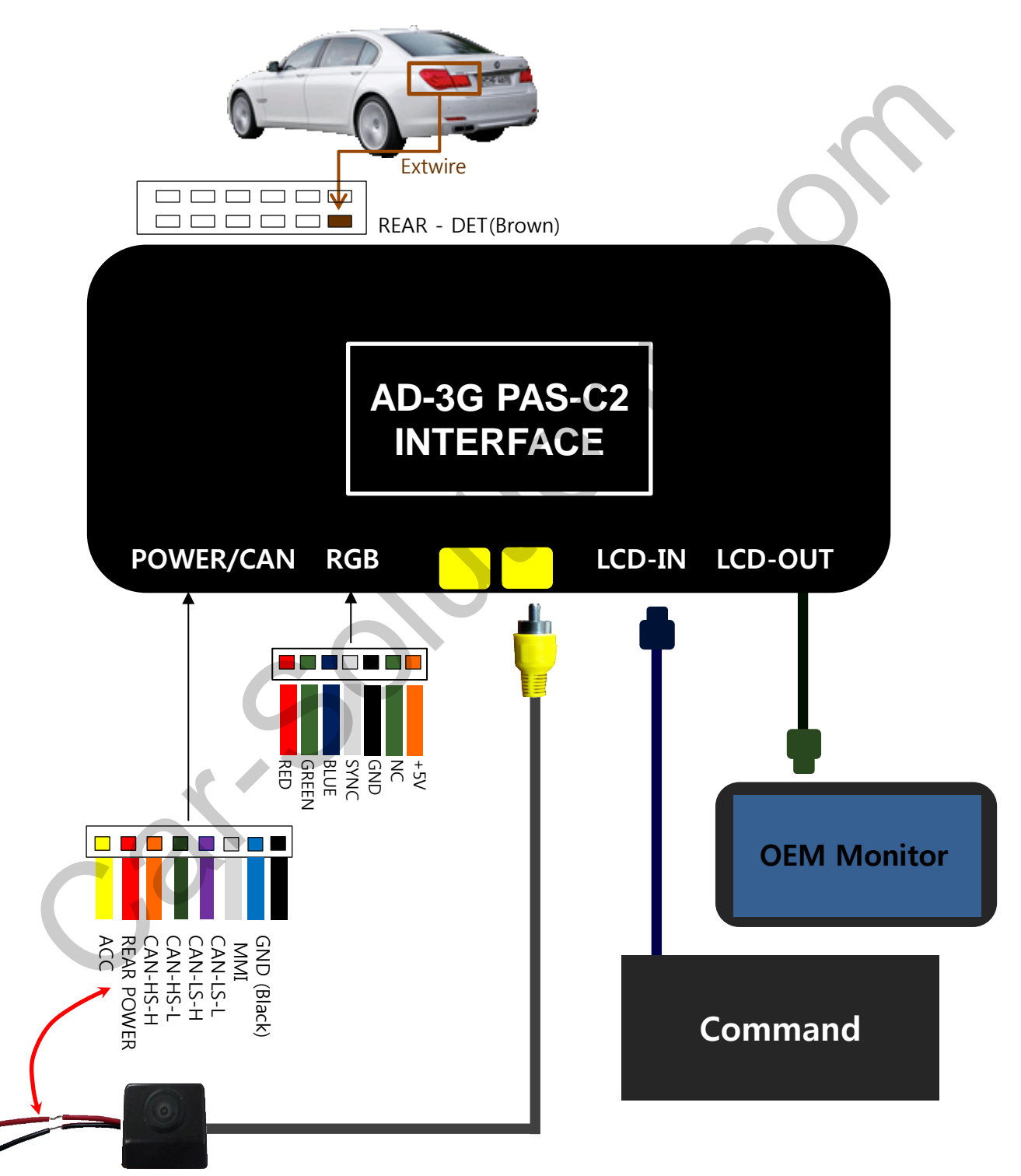

### 2. LVDS Connection

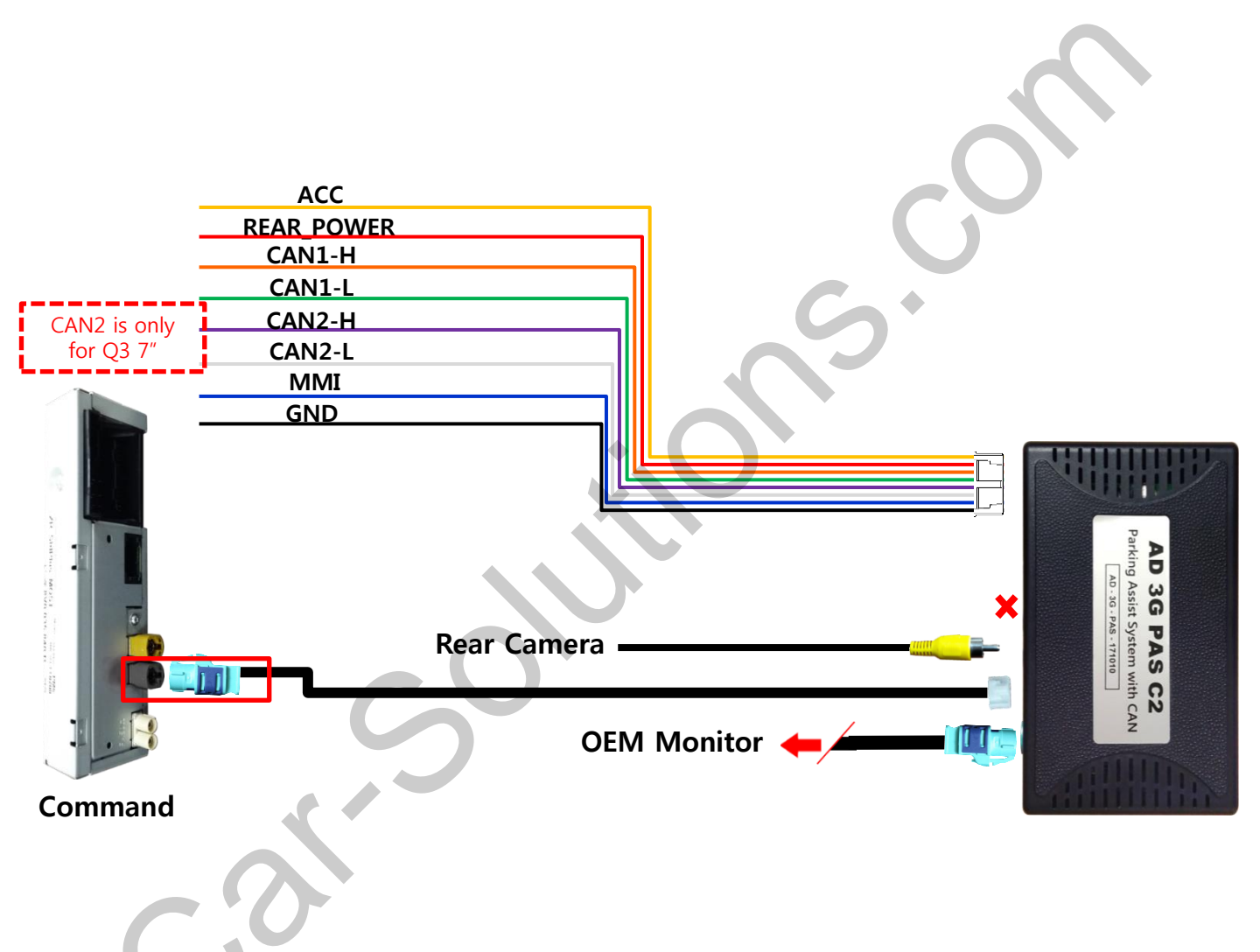

### 3. CAN installation (CAN-1)

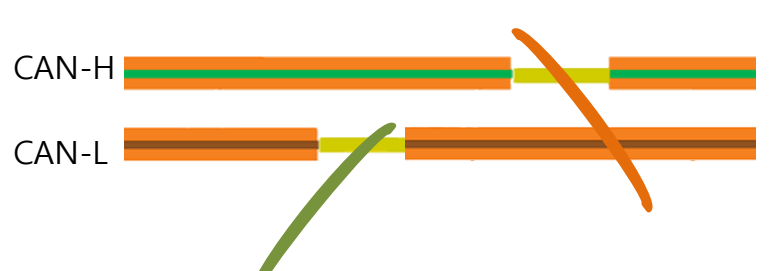

### AUDI A1 6.5 ( LOW )

# CAN-H(Orange/Green)  $\rightarrow$  PIN No.3 in the provided power cable (CAN H(Orange)) # CAN-L(Orange/Brown)  $\rightarrow$  PIN No.4 in the provided power cable (CAN L(Green))

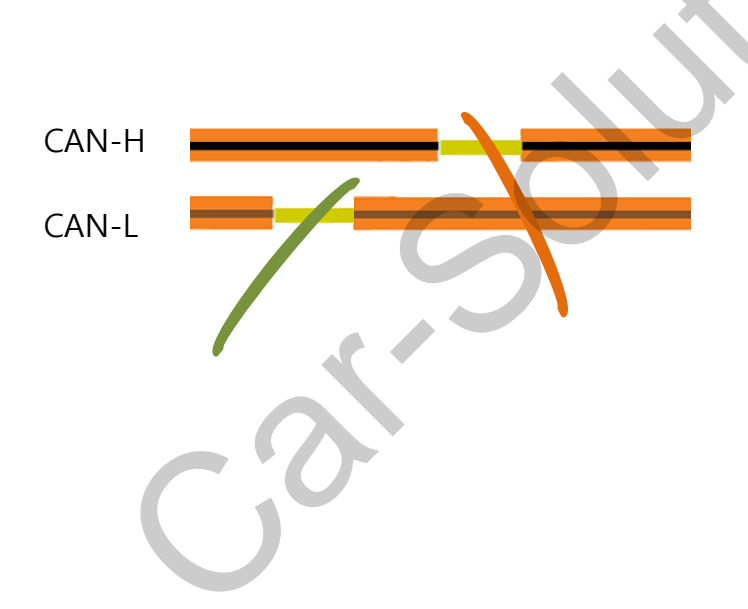

#### AUDI A1 7 (HIGH)

# CAN-H(Orange/Black)  $\rightarrow$  PIN No.3 in the provided power cable (CAN H(Orange)) # CAN-L(Orange/Brown)  $\rightarrow$  PIN No.4 in the provided power cable (CAN L(Green))

#### 3. CAN installation (CAN-1)

※ Find the same cable as picture below behind the AC equipment of car.

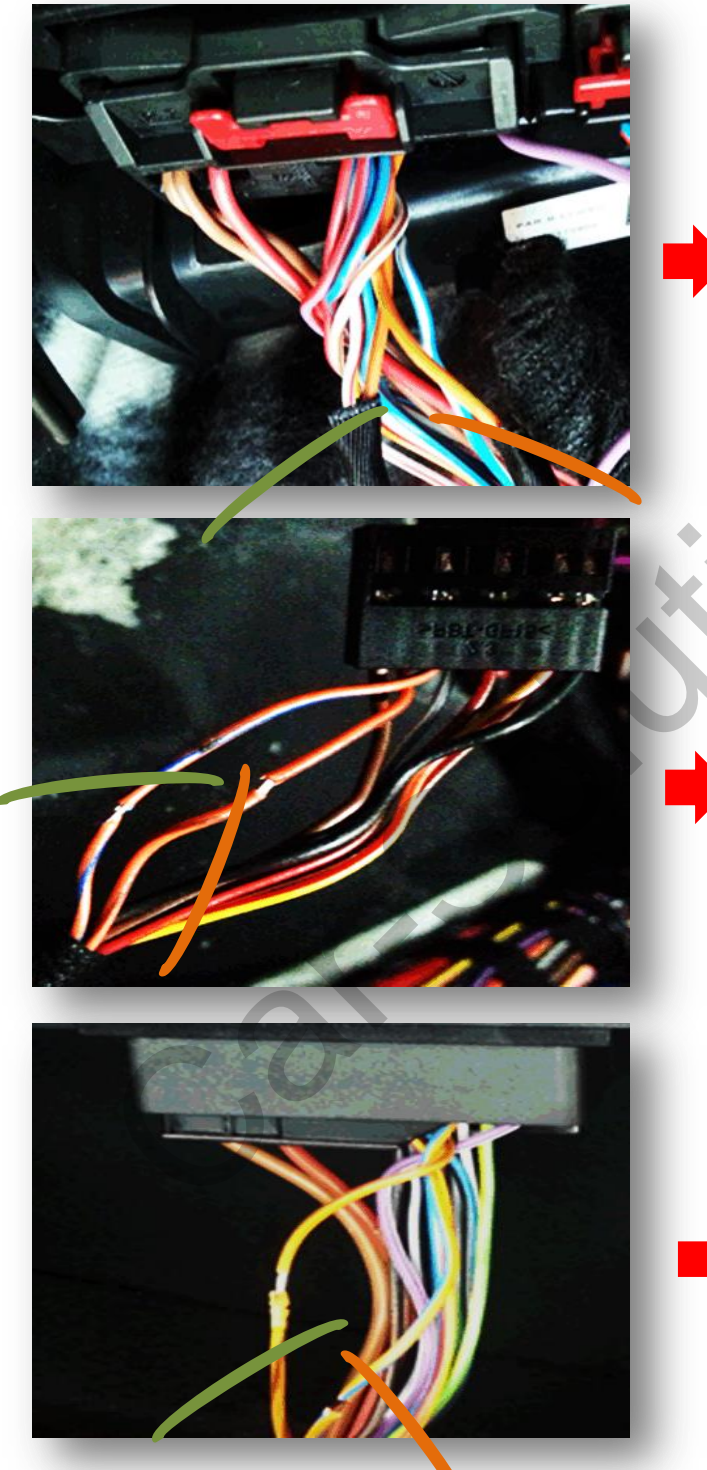

### AUDI A4 / Q5 (LOW)

#4 pin : CAN-H(Orange/Green)  $\rightarrow$  PIN No.3 in the provided power cable (CAN H(Oran ge))

#5 pin : CAN-L(Orange/Brown)  $\rightarrow$  PIN No.4 in the provided power cable (CAN L(Green))

### AUDI Q3 (HIGH)

#6 pin : CAN-H(Orange/Black)  $\rightarrow$  PIN No.3 in the provided power cable (CAN H(Oran ge))

#15pin : CAN-L(Orange/Brown)  $\rightarrow$  PIN No.4 in the provided power cable (CAN L(Green))

### AUDI A6/A7 (HIGH)

#4 pin : CAN-H(Orange/Blue)  $\rightarrow$  PIN No.3 in the provided power cable (CAN H(Oran ge))

#5 pin : CAN-L(Orange/Brown)  $\rightarrow$  PIN No.4 in the provided power cable (CAN L(Green))

support@car-solutions.com

CAN1-H CAN1-L

#### 4. CAN installation (CAN-1& CAN-2)

※ CAN2 is only available for Q3 7"

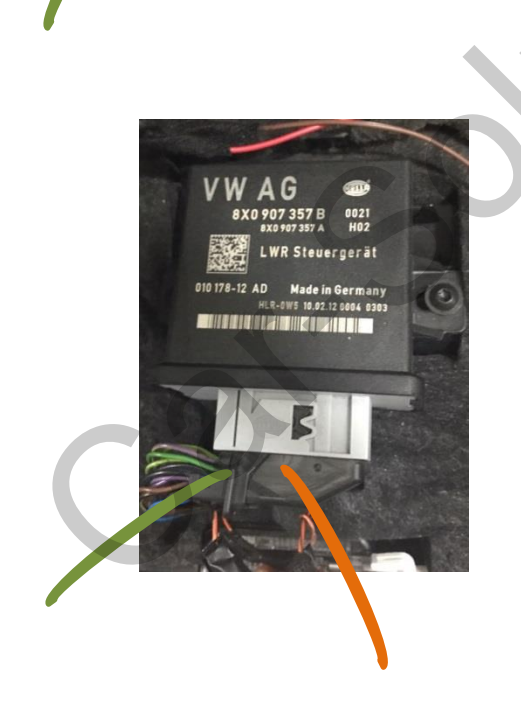

### AUDI A3 (LOW)

 # CAN-H(Orange/Green) → PIN No.3 in the provided power cable (CAN H(Orange))
 # CAN-L(Orange/Brown) → PIN No.4 in the provided power cable (CAN L(Green))

### AUDI Q3 (HIGH)

# CAN-H(Orange/Black) → PIN No.3 in the provided power cable (CAN H(Orange))
 # CAN-L(Orange/Brown) → PIN No.4 in the provided power cable (CAN L(Green))

#### 5. MMI installation

**%** The color of the cable will be different according to a car. Please check the position of the cable as below.

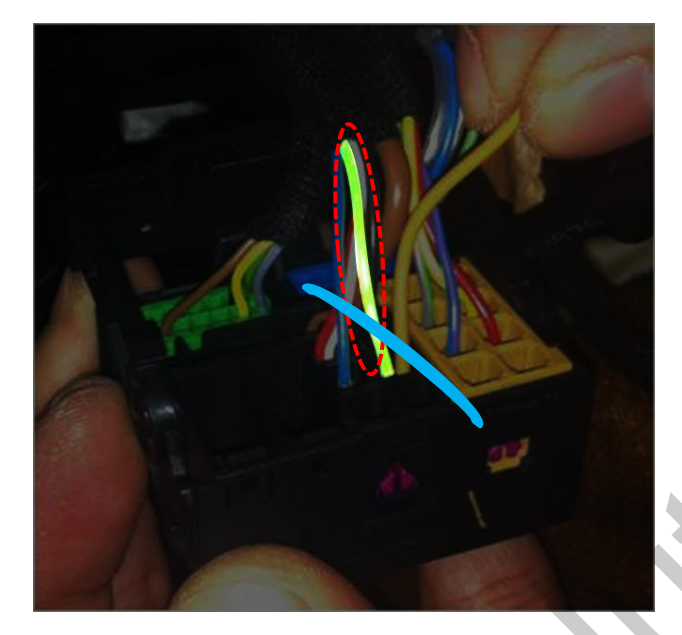

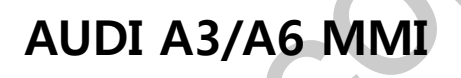

# OEM MMI Line→ Provided power cable 7 pin MMI (Blue) PIN No.7 in the provided power cable (MMI(Blue))

# Caution

### 1. FAQ

- Not possible to switch mode
  - Check connection of OSD Key pad wire
  - Check CAN connection
- Display wrong size of picture
  Check Dip s/w setting
- Display black screen in OEM mode
  Check connection of LVDS/LCD cable
- Not possible to switch to rear screen
  Check the packing setting
  (OSD Menu option RearCam-Det)

### 2. Caution

- The device must not be installed in where it interferes driving (close to brake pedal, steering wheel, airbag etc.)
- LVDS cable must be connected correctly according to the manual
- Insulate the end of wire by using electrical tape
- The installation should be done by expert
- GU electronic does not take any responsibility for any problem caused by wrong installation